# **TUTORIALS**

Source codes for all the tutorials described in this manual are included in the CAPO distribution and can also be obtained from site http://www.nas.nasa.gov/Tools/CAPO/. Refer to "Examples.txt" included in the <code>examples</code> directory for additional information.

## Contents

| Tutorial 1. | A Simple Jacobi Code                 | 27 |
|-------------|--------------------------------------|----|
| Tutorial 2. | NPB LU-hp Removing False Dependences | 28 |
| Tutorial 3. | NPB MG User-Defined Loop Type        | 32 |
| Tutorial 4. | A CFD Application TEAMKE1            | 36 |
| Tutorial 5. | Mix of Message-Passing and OpenMP    | 44 |

# **Tutorial 1. A Simple Jacobi Code**

This tutorial demonstrates the very basic operations you would follow to generate an OpenMP code without little user intervention. The code (jacobi.f) has an initialization loop and an iteration loop. The iteration loop computes new solutions by averaging two neighboring points and checks the maximum residual.

## Steps of parallelization:

- **1. Perform the data dependence analysis**. In CAPO, click *Load F77 Source* in the File menu. Select jacobi.f and click Load. In the Analyser window, select the Full option and click Analyse. This will just take a few seconds.
- **2.** Save to database. In the File menu, click *Save database*. Enter a filename for the database or take the default name (jacobi\_full.dbs) and click <u>Save</u>. It is always a good idea to save the results from different stages of the code analysis.
- **3.** Browse directives. In the View menu, click *Directives* to perform the directives analysis. The Directives browser will be popped up quickly. Select the <u>All Routines</u> scope and browse through all loop filters. You will notice that the Jacobi code contains one *Reduction* loop (DO 30 I=1,N), two *Chosen* (parallel) loops (DO 10 I=1,N and DO 20 I=2,N-1), and one *Falsely Serial* loop (DO 50 I=1,N containing an I/O statement).
- **4. Produce OpenMP code**. In the **File** menu, click *Save OpenMP Directives Code*. Enter a filename (or take the default name, jacobi\_omp.f) and click <u>Save</u>. If the directives analysis has not been performed (via Step 3), it will automatically be performed before the parallel code is generated. The log file, jacobi\_omp.log, contains additional information for the parallelization process.

To compile the OpenMP code on the SGI Origin2000, do

% f77 -o jacobi\_omp -O3 -r8 -mp jacobi\_omp.f

To execute the parallel code with 2 threads, do

```
% setenv OMP_NUM_THREADS 2
% ./jacobi_omp
Enter the values of N and TOL ...
1000 1.0e-6
```

The output looks like

... 49.99968169151887 1166848 9.9999888192314756E-07

You can compare the result with a single thread run or a serial version run. You will notice the program does not scale well, primarily due to little work inside each distributed loop.

# **Tutorial 2. NPB LU-hp Removing False Dependences**

This tutorial demonstrates the basic user interaction with CAPO: removing false dependences to improve the quality of data dependence and directives analyses. False dependences usually arise from insufficient knowledge of certain parameters (such as from READ statements or calculated at runtime) during CAPTools data dependence analysis. With the Directives browser, the user can inspect the results and remove these false dependences if needed.

The example is one of the benchmarks from the NAS Parallel Benchmark (NPB) suite. The benchmark, LU-hp, uses an SSOR algorithm to solve the Navier-Stokes equations in three dimensions. A hyperplane implementation of the SSOR algorithm is used in LU-hp. The code is split into many .f files. In order to load the code to CAPO, we first create a list file "All.list" that contains names of all the .f files.

### Steps of parallelization:

- 1. Load file and enter user knowledge. Click Load F77 Source in the File menu. Select All.list and click the Load button. Select READ Knowledge from the Edit menu. In the READ Knowledge window, select variable nx0 and click Positive Nontrivial, see Figure T2-1 on next page. Apply the same steps to variables ny0 and nz0. These three variables define the number of grid points in each dimension. Making them positive nontrivial (> 5 in the current case) improves the quality of data dependence analysis.
- **2. Perform the data dependence analysis**. After the user knowledge is entered, in the **Analyser** window select the **Full** option and click <u>Analyse</u>. On an Indy R5000 workstation, the analysis process takes about 18 minutes.
- **3.** Save to database. In the File menu, click *Save Database*. Enter a filename for the database (lu\_hp\_full.dbs) and click Save.
- **4. Browse directives**. In the **View** menu, click **Directives** to perform the directives analysis. The Directives browser will be popped up shortly. Select the <u>All Routines</u> scope and browse through all loop filters. Pay attention to the serial loops (*Totally, Covered* and *Falsely*. For meanings of these loop types, refer to Section 3.2 in Appendix).
- **5.** Remove false dependences. In the Directives browser window, select the Totally Serial loop filter and the All Routines scope. There are four loops listed under this category. Choose the first loop: blts:1/1/35: do n=1,np,1 and click the Why button. The WhyDirectives window as shown in Figure T2-2 will be popped up. As indicated in the window, the serialization of this loop is caused by loop-carried data dependences from two variables: v and tv. After inspecting the loop, the user realizes that this loop performs calculation for all points on a given hyper-plane (*i+j+k=constant*). Each point on one hyper-plane could be calculated independently, thus in parallel. However, indirect indexing was used to access data elements on the plane and these indices were calculated dynamically and not available at the data dependence analysis stage. Conservative decisions were made to keep these data dependences during the analysis. So, the user can safely remove these *false* dependences to enforce a parallel loop: using either the DepGraph window (in CAPTools) or the WhyDirectives window here (simpler). With the second method, select variable v and tv in the three lists (True, Anti and Output), click the Remove button and click the Apply button to confirm the action. Apply the same procedure to the second loop: buts:1/1/35: do n=1,np,1.

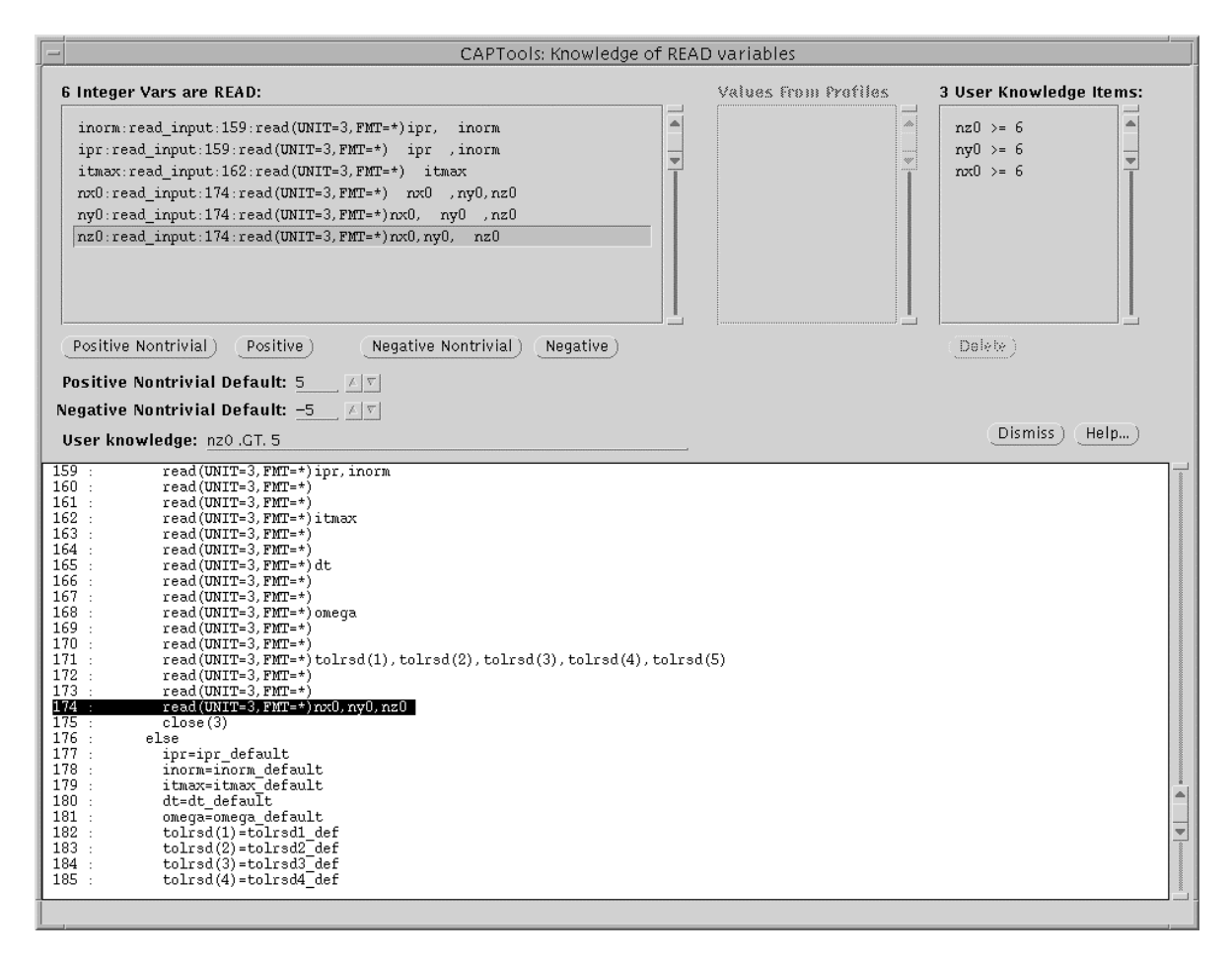

Figure T2-1: The READ Knowledge window for entering initial user knowledge.

In the Directives browser window, select loop filter Falsely Serial and sub-filter Privatization. Two loops are listed in this category. Choose the first loop: jacld:1/1/160: do n=1, np, 1 and click the Why button if the WhyDirectives window is not visible. A new set of variables is shown in the window, Figure T2-3. By the same token as above, the user selects those variables listed in the **Output-dep** list and applies Remove to delete the relevant loop-carried *Output* dependences. The variables in the **In/Out-dep** list were not selected because they are indeed used outside the current loop. If a variable is removed from the **In/Out-dep** list and kept in the **Output-dep** list, the variable would be *privatized*, which is not what we want here. Use the same procedure on the second loop: jacu:1/1/160: do n=1, np, 1.

- 6. Save new database and re-perform the directives analysis. Once data dependences are modified, it is wise to save the results to a new database. In the File menu, click *Save database*. Enter a filename for the database (lu\_full\_prune.dbs) and click <u>Save</u>. To re-perform the directives analysis with changes taking into account, click the <u>Update Directives</u> button in the <u>Directives</u> main window and <u>Update</u> to confirm the action. After the update, you will notice the four loops treated above are now listed in *Chosen* (parallel). CAPO automatically recognizes five reduction loops, two of them being array reductions.
- **7. Produce OpenMP code**. In the **File** menu, click *Save OpenMP Directives Code*. Choose the *Single Filename* setting, enter a filename (lu\_hp\_omp.f) and click <u>Save</u>. The log file, lu\_hp\_omp.log, contains additional information and statistics for the parallelization process.

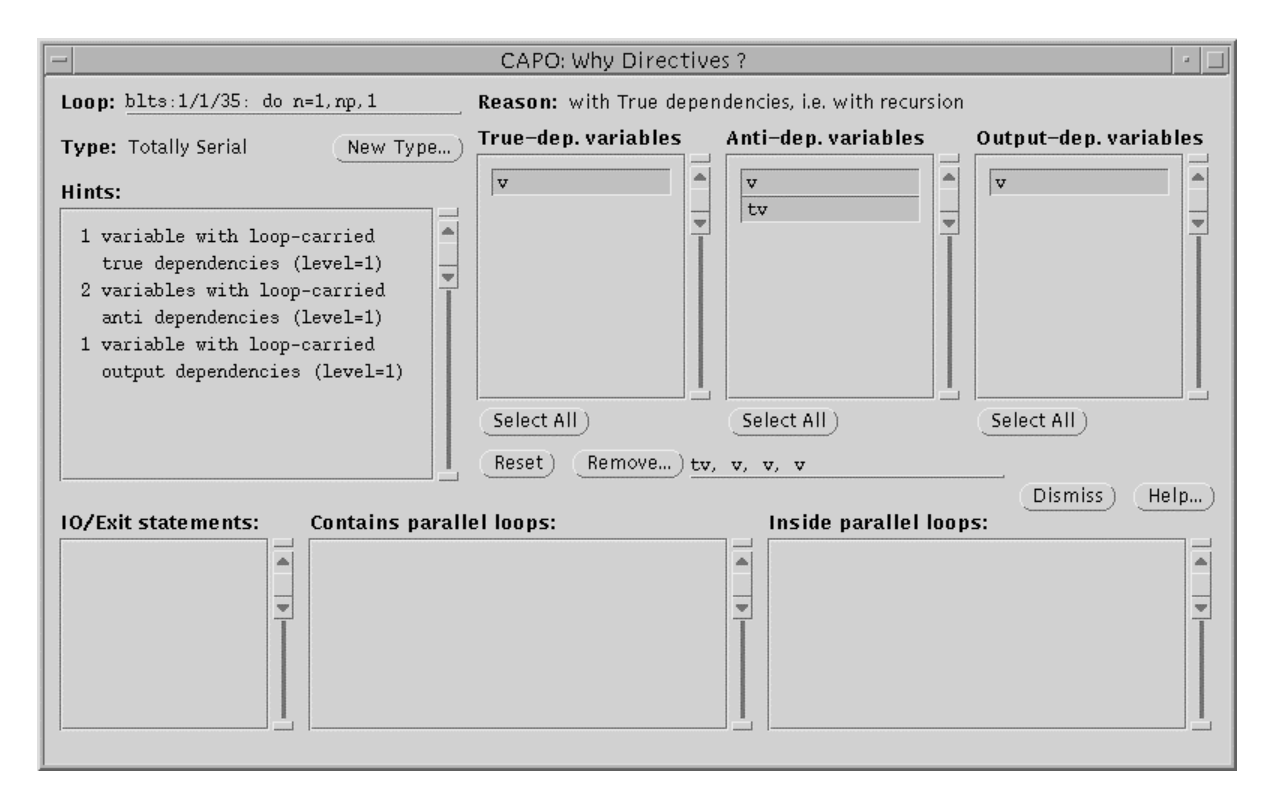

Figure T2-2: The WhyDirectives window for a Totally Serial loop. It can be used to remove false dependences for the selected variables.

To compile the OpenMP code on the SGI Origin2000, do

% f77 -o lu\_hp\_omp -03 -mp lu\_hp\_omp.f

To execute the parallel code with 4 threads, do

```
% setenv OMP_NUM_THREADS 4
% ./lu_hp_omp
```

The output (for a class-W problem on 195MHz O2K) looks like:

```
Programming Baseline for NPB - LU Benchmark
Size:
       33x 33x 33
Iterations: 300
Time step
             1
. . .
     0.1161399311023E+02 0.1161399311023E+02 0.3074289103934E-13
Verification Successful
LU Benchmark Completed.
Class
                                           W
                =
                                  33x 33x 33
Size
                 =
Iterations
                                         300
                 =
Time in seconds =
                                       52.74
                                      342.43
Mop/s total
                 =
```

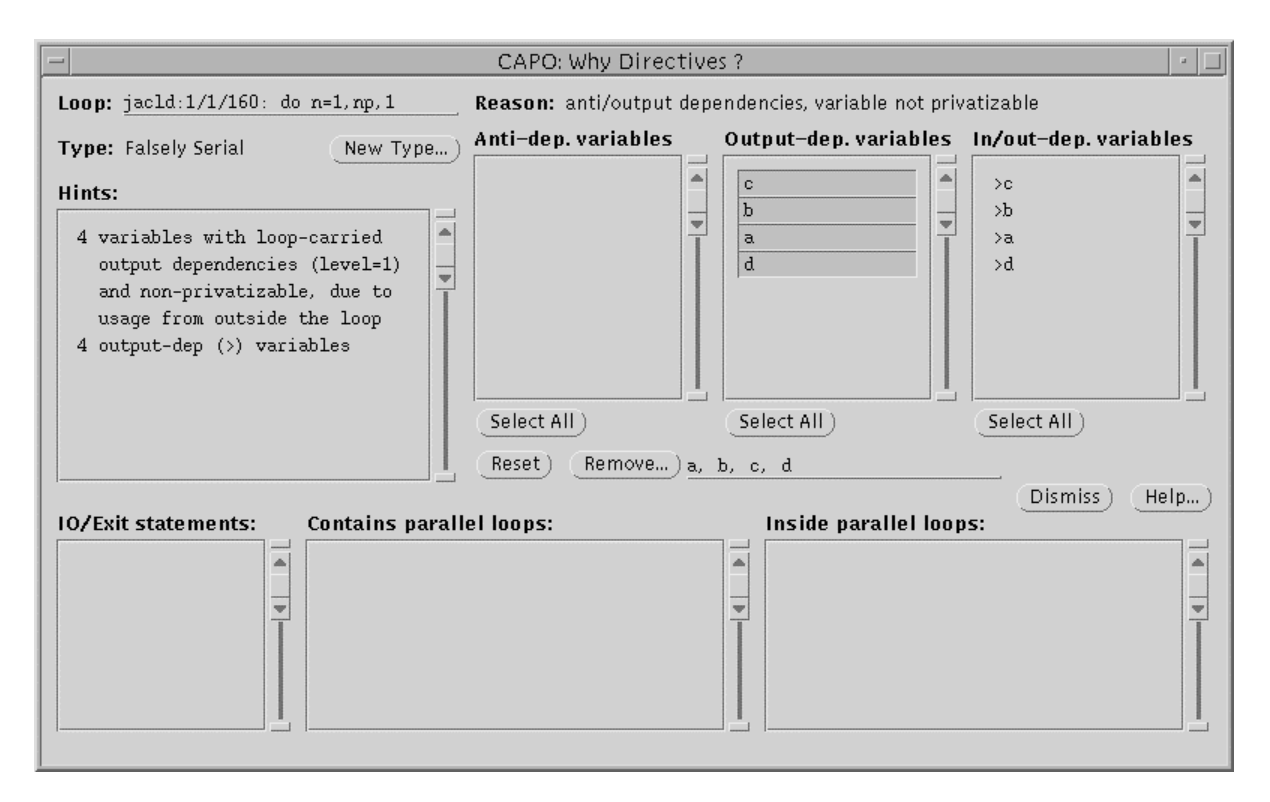

Figure T2-3: The WhyDirectives window for a Falsely Serial loop. The loop-carried output dependences for variables a,b,c,d are selected for removal.

The output from a single process execution looks like:

```
Programming Baseline for NPB - LU Benchmark
Size:
       33x 33x 33
Iterations: 300
Time step
              1
. . .
     0.1161399311023E+02 0.1161399311023E+02 0.3227238810597E-13
Verification Successful
LU Benchmark Completed.
Class
                                           W
                 =
Size
                                  33x 33x 33
                 =
Iterations
                 =
                                         300
                                      155.97
Time in seconds =
                                      115.80
Mop/s total
                 =
```

We have a speedup of 2.96 on 4 CPUs for this particular problem. If the pipelined LU were used, the performance would be better (speedup of 3.32 on 4 CPUs). A version of the LU benchmark using the pipeline algorithm is included in directory LU. Parallelizing LU with CAPO is straightforward and similar steps as for parallelizing the hyper-plane LU can be followed. The difference is that the user does not even need to remove any false dependences when generating the OpenMP code (skip Steps 5 and 6). CAPO is able to automatically set up the parallel pipeline.

# **Tutorial 3. NPB MG User-Defined Loop Type**

This tutorial was included in Version 1.0 of CAPO to demonstrate how the user enforces loop type to improve the performance. This kind of interaction is not very often and can be done either within or outside CAPO. The outside interaction is often involved with direct change to the source code. In the following we first show the steps of parallelization without any change and then illustrate two ways of user manipulation to the source code.

The example is one of the benchmarks from the NAS Parallel Benchmark (NPB) suite. The benchmark, MG, uses the V-cycle multigrid algorithm to obtain an approximate solution to a discrete Poisson problem in three dimensions. The norm of the solution is calculated in each iteration to check for convergence. As was done in Tutorial 2, all the .f files are first listed in a single file: All.list.

### Parallelization of the original code.

- **1. Perform the data dependence analysis**. Click *Load F77 Source* in the File menu. Select All.list and click the Load button. In the Analyser window select the Full option and click Analyse. On a 450 MHz Sun workstation, the analysis process takes about 20 minutes.
- **2.** Save to database. In the File menu, click *Save database*. Enter a filename for the database (mg\_full.dbs) and click Save.
- **3.** Browse directives. In the View menu, click *Directives* to perform the directives analysis. The Directives browser will be popped up shortly. Choose scope All Routines and loop filter Totally Serial and sub-filter True Recursion. Select loop: <a href="mailto:norm2u3:1/1/27">norm2u3:1/1/27</a>: do <a href="mailto:i3=2,n3-1">i3 and click the Why</a> button. Figure T3-1 is what you will see afterwards. The loop nest (and two others inside) contains an IF statement which prevents the loop being recognized as a reduction loop over variable rnmu.<sup>1</sup> In order to be a valid reduction statement for OpenMP, the code needs to be modified (see Step 5). Without any change, this piece of code will be run in sequential.
- **4. Produce OpenMP code**. In the **File** menu, click *Save OpenMP Directives Code*. Enter a filename (mg\_omp.f) and click <u>Save</u>. The log file, mg\_omp.log, contains additional information and statistics for the parallelization process.

To compile the OpenMP code on the SGI Origin2000, do

% f77 -o mg\_omp -O3 -mp mg\_omp.f

To execute the parallel code with 8 threads, do

% setenv OMP\_NUM\_THREADS 8
% ./mg\_omp

The output (for a class-A problem on 250MHz O2K) looks like:

```
Programming Baseline for NPB - MG Benchmark ...
```

<sup>&</sup>lt;sup>1</sup> Due to the improvement in Version 1.1 of CAPO, the IF-type reduction is now automatically recognized. The described serial loops will no longer exist. But the concept of user interaction from this Tutorial is still valid.

| VERIFICATION<br>L2 Norm is<br>Error is | SUCCESSFUL<br>0.24333653<br>0.69280518 | 0907E-05<br>8218E-16 |
|----------------------------------------|----------------------------------------|----------------------|
| MG Benchmark<br>Class                  | Completed.                             | А                    |
| Size                                   | =                                      | 256x256x256          |
| Iterations                             | =                                      | 4                    |
| Time in secon                          | nds =                                  | 6.65                 |
| Mop/s total                            | =                                      | 585.42               |

A single-CPU run of this code took 39.29 seconds. We have a speedup of 5.91 on 8 CPUs for this particular problem.

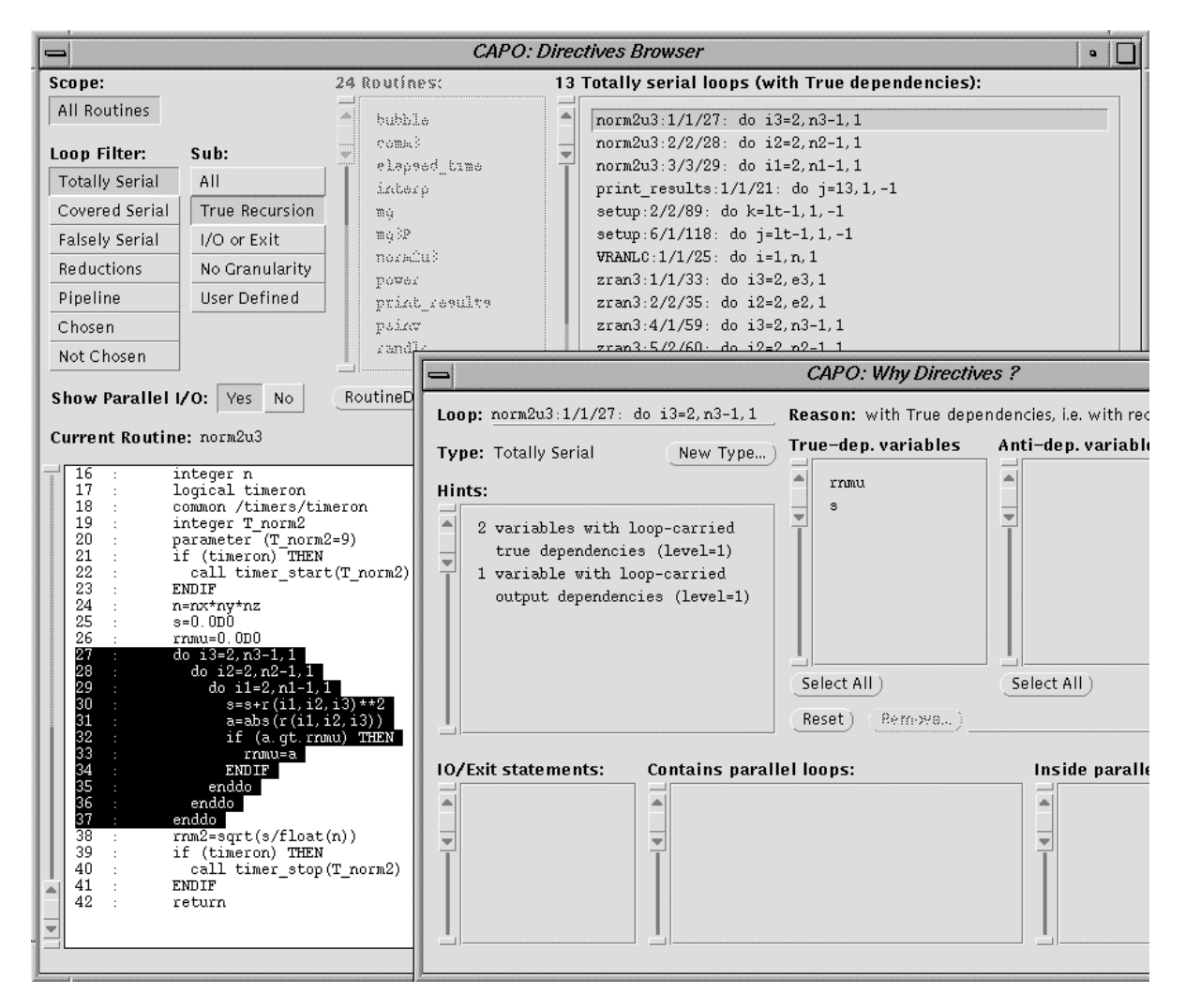

Figure T3-1: The window shows a serial loop in norm2u3, MG.

Further improvement to the code can be made by parallelizing the loop in routine norm2u3 (the highlighted area in Figure T3-1). The operations inside the loop nest can be expressed as reductions with slight code modification. There are two ways to achieve the goal: modifying the serial code and reperforming the dependence analysis (Steps 5-7) or user enforcing loop type in the tool without reanalysis (Steps 8-9).

#### Modification of the serial code.

**5.** Modify the serial code. The step involves directly modifying the serial code (mg.f) with an editor before the analysis. In routine norm2u3, change the IF statement

```
if (a.gt.rnmu) rnmu = a
```

to a form that can be expressed with reduction

rnmu = dmax1(rnmu, a)

Save the new version to mg2.f and create a new list file 'All2.list' to include mg2.f.

- 6. Perform the data dependence analysis. Click *Load F77 Source* in the File menu. Select All2.list and click the Load button. In the Analyser window select the Full option and click Analyse. Save the result to a database (mg2\_full.dbs). Browse directives if you like (View  $\rightarrow$  *Directives*). You will notice the loop in routine norm2u3 is now recognized as reduction.
- **7. Produce OpenMP code**. In the **File** menu, click *Save OpenMP Directives Code*. Enter a filename (mg2\_omp.f) and click <u>Save</u>. The log file, mg2\_omp.log, contains additional information and statistics for the parallelization process.

Now you can compile and run the parallel code as described after Step 9.

#### User enforced loop type.

- 8. Define a new loop type. From the File menu, load in the database "mg\_full.dbs" from the previous analysis. Perform Step 3. In the WhyDirectives window, click the New Type button. Right after the Reduction setting is selected the Reduction Operator dialog box is shown up (see Figure T3-2). Select variable "rnmu" and intrinsic function "max", and push Apply in the Reduction Operator dialog and in the Loop Type dialog. A new entry "R[max:rnmu]" is added to file "userloop.par" in the current working directoy. This is to inform CAPO to treat variable "rnmu" as a reduction variable besides other variables (such as "s"). Now in CAPO click Update Directives to re-perform the directives analysis, which will take into account the user-defined loop types from file "userloop.par."
- **9.** Save and change OpenMP code. In the File menu, click *Save OpenMP Directives Code*. Enter a filename (mg2\_omp.f) and click <u>Save</u>. We need to do one last change in the generated OpenMP code: Use an editor, change in routine norm2u3

```
if (a.gt.rnmu) THEN
rnmu=a
ENDIF
to an "OpenMP-compliant" form
```

rnmu = dmax1(rnmu, a)

| - CAPO: Reduction Operator                                  |   |       |        |  |  |  |  |  |
|-------------------------------------------------------------|---|-------|--------|--|--|--|--|--|
| Loop: norm2u3:1/1/29: do i3=2,n3-1,1                        |   |       |        |  |  |  |  |  |
| Variables: Operator/Intrinsic:                              |   |       |        |  |  |  |  |  |
| rnmu                                                        | - | +     | .NEQV. |  |  |  |  |  |
| a                                                           |   | -     | MAX    |  |  |  |  |  |
| s                                                           | Ť | *     | MIN    |  |  |  |  |  |
|                                                             |   | AND.  | IAND   |  |  |  |  |  |
|                                                             |   | .OR.  | IOR    |  |  |  |  |  |
|                                                             |   | .EQV. | IEOR   |  |  |  |  |  |
| (Select All) (Reset) MAX: rrunu<br>(Apply) (Dismiss) (Help) |   |       |        |  |  |  |  |  |

Figure T3-2: The Reduction Operator dialog after the Reduction setting is selected.

From either method, we should produce the same new parallel code (mg2\_omp.f). Use the same process after Step 4 to compile and run the new code. The output from a run with 8 CPUs (for a class-A problem on 250MHz O2K) looks like:

```
Programming Baseline for NPB - MG Benchmark
. . .
VERIFICATION SUCCESSFUL
           0.243336530907E-05
L2 Norm is
Error is
             0.694753363997E-16
MG Benchmark Completed.
Class
                =
                                          Α
Size
                =
                                256x256x256
Iterations
                =
                                          4
Time in seconds =
                                       5.67
Mop/s total
                                     686.60
                =
```

The new code took 39.12 seconds on 1 CPU and 5.67 seconds on 8 CPUs, a speedup of 6.90 and 14% improvement over the first version.

# **Tutorial 4. A CFD Application TEAMKE1**

The sample code, teamke1, in this tutorial has been taken from one of the CAPTools' tutorials with a slight modification. This is a realistic application. It includes structures that may be encountered in many scientific applications. The example illustrates an incremental approach to achieve good performance with assistant from CAPO and other tools like SpeedShop (available on the Origin 2000 machine). These tools are used to pinpoint problematic code sections quickly so that the user can apply necessary changes.

### Parallelization of the original code: teamke1.f

- **1. Perform the data dependence analysis**. Start CAPO, click *Load F77 Source* in the File menu. Select teamke1.f and click the Load button. In the **Analyser** window select the Full option and click Analyse. The analysis process takes only a few minutes.
- **2.** Save to database. In the File menu, click *Save Database*. Enter a filename for the database (teamke1\_full.dbs) and click Save.
- **3. Perform the directives analysis**. In the **View** menu, click *Directives* to perform the directives analysis. The Directives browser will be popped up shortly. Choose the <u>All Routines</u> scope and browse through different loop filters. You will notice there are a quite number of *Totally Serial* loops (see Figure T4-1), which will limit the performance of this code. At this point, we only look into more details of the loop nest in routine CALCP1. The rest of the loops will be discussed in Step 5 and after.

Choose the loop "CALCP1:1/1/35: DO 100 I=2,NI,1" and click Why. The WhyDirectives window indicates the loop was serialized due to loop-carried dependences for variable SU. The **DepGraph** (activated from the right-mouse button **Loop Menu** over the selected loop) shows level-1 and level-2 dependences from statement 50 to 52 to 55 (see Figure T4-1). In particular the  $52 \rightarrow 55$  dependence prevents even a pipeline being formed within the loop nests. In fact, we realize the add operation for variable SU in statements 52 and 55 is commutative, thus, the execution order of the two statements can be switched and the  $52 \rightarrow 55$  dependence can be removed.

In the DepGraph window, click the  $52 \rightarrow 55$  dependence edge with the right-mouse button and load the "*Why Dependence*?" window (see Figure T4-2). Apply the Remove This Dependence button and confirm the action. Save to a new database if you like. Click Update Directives to re-perform the directives analysis and a pipeline is automatically recognized in routine CALCP1.

Loop types are summarized here:

- 25 Totally Serial loops
- 10 *Reduction* loops
- 1 *Pipeline* loop in routine CALCP1
- 45 *Chosen* (parallel) loops
- **4. Produce OpenMP code**. Without additional change, in the **File** menu, click *Save OpenMP Directives Code*. Enter a filename (teamke1\_omp.f) and click <u>Save</u>.

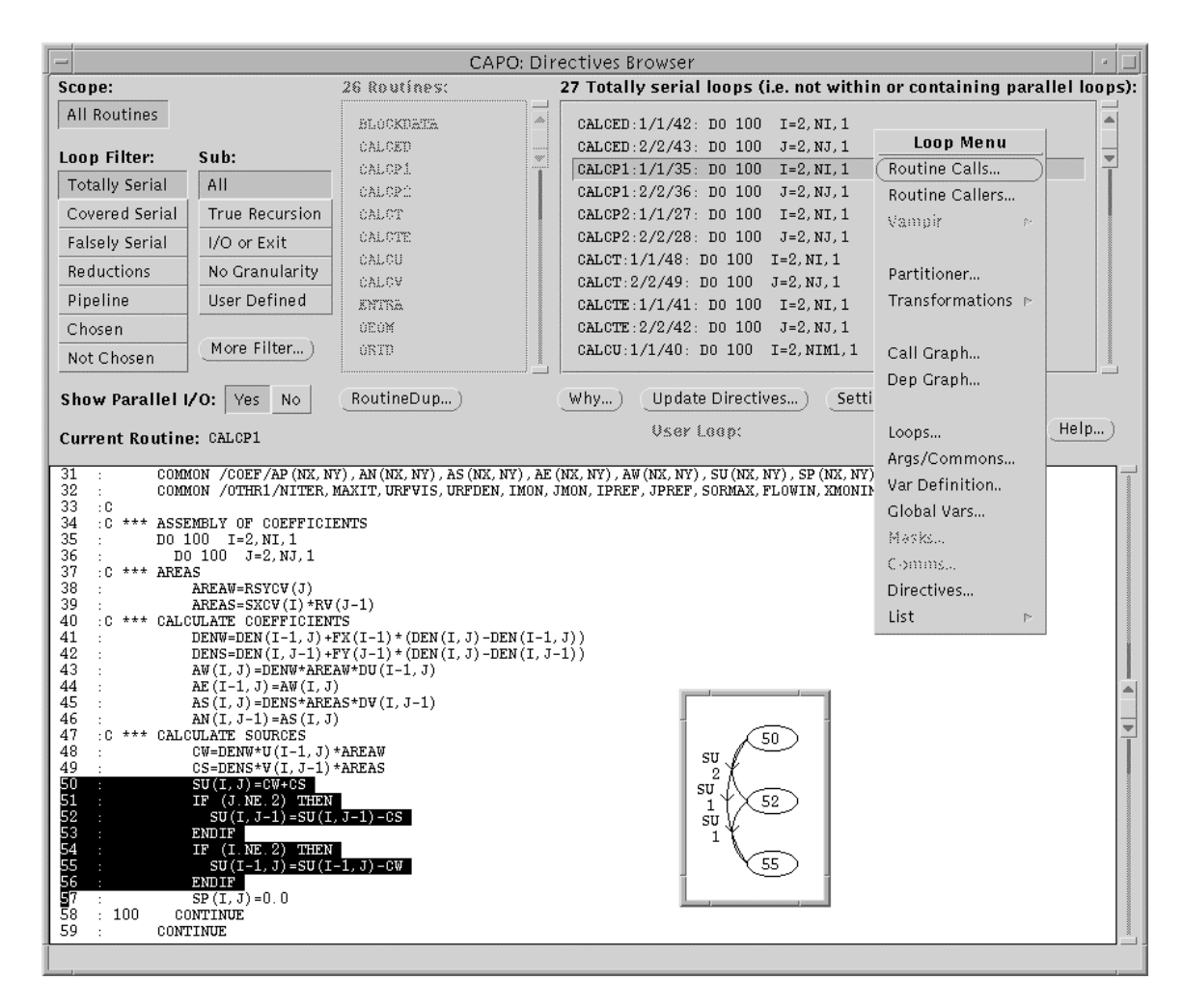

Figure T4-1: The Directives Browser window displaying Totally Serial loops in teamke1. The Loop Menu is used to activate the DepGraph (shown as inset) for the selected loop.

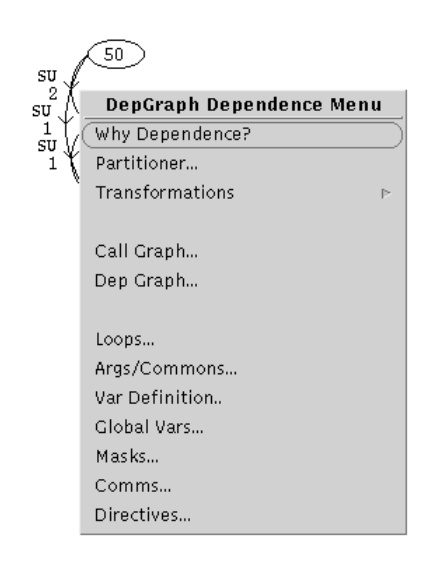

Figure T4-2: The DepGraph Dependence Menu after clicking on a dependence edge.

#### To compile the OpenMP code on the SGI Origin2000, do

% f77 -o teamkel\_omp -02 -mp teamkel\_omp.f

or use the supplied Makefile

% make VERNO=1

To execute the parallel code with 4 threads, do

```
% setenv OMP_NUM_THREADS 4
% ./teamkel_omp < inp.dat > teamkel_omp.out.4
```

Use the SpeedShop tool available on the Origin 2000 to profile the code. For 1 CPU:

```
% setenv OMP_NUM_THREADS 1
% ssrun -pcsamp ./teamkel_omp < inp.dat > teamkel_omp.out.1
```

A sampling file named as "teamke1\_omp.pcsamp.m(pid)" will be created. Here "(pid)" is a proper process id. Use the "prof" command to create the profile output:

% prof teamkel\_omp teamkel\_omp.pcsamp.m(pid) > teamkel\_omp.prof.1

Follow the same procedure to obtain profile on 4 CPUs. The profile outputs for the key routines on 1 and 4 CPUs are compared in Table T4-1. "ratio" is 1-CPU time over 4-CPU time, or the speedup on 4 CPUs. The error of ratio is calculated from the statistical sampling error reported in the profile data. As we can see, except for two routines (calcp1 and props), the major routines do not scale. The poor performance correlates with the *Totally* Serial loops indicated in Figure T4-1. These loops were executed sequentially. In order to improve the performance, we need to investigate and find a way to parallelize these loops.

| Table T4-1: Comparison of | profile results for the first parallel |
|---------------------------|----------------------------------------|
| version of teamke1.       | Time is given in seconds.              |

| Function | 1CPU  | 4CPUs | ratio | error |
|----------|-------|-------|-------|-------|
| LISOLV   | 16.18 | 16.89 | 0.958 | 0.033 |
| CALCTE   | 9.53  | 9.06  | 1.052 | 0.049 |
| CALCV    | 8.95  | 7.86  | 1.139 | 0.056 |
| CALCU    | 8.58  | 7.58  | 1.132 | 0.056 |
| CALCED   | 8.10  | 7.71  | 1.051 | 0.053 |
| CALCT    | 7.10  | 6.47  | 1.097 | 0.060 |
| calcpl   | 4.78  | 1.59  | 3.006 | 0.275 |
| CALCP2   | 4.11  | 4.03  | 1.020 | 0.071 |
| props    | 0.48  | 0.16  | 3.000 | 0.866 |
| init     | 0.25  | 0.15  | 1.667 | 0.544 |
| PRINT    | 0.06  | 0.20  | 0.300 | 0.140 |
| Total    | 80.83 | 74.21 | 1.089 | 0.018 |

#### Version 2 – Code modification without change to the basic algorithm:

5. Inspect code sections. Restart CAPO and load back teamke1\_full.dbs (*Load Database* in the File menu). In the View menu, click *Directives* to perform the directives analysis. In the Directives browser window, choose scope All Routines, loop filter Totally Serial and loop "CALCTE:2/12/42: DO 100 J=2,NJ". Click the Why button and the WhyDirectives window as shown in Figure T4-2 will be displayed. There are six variables with loop-carried true dependences, five of which have a determinable dependence vector length as indicated by "[1]". This is an indication of a potential pipeline loop if changes can be made to variable UN and two other variables VE and SMPW presented in the Output-dep. variable list.

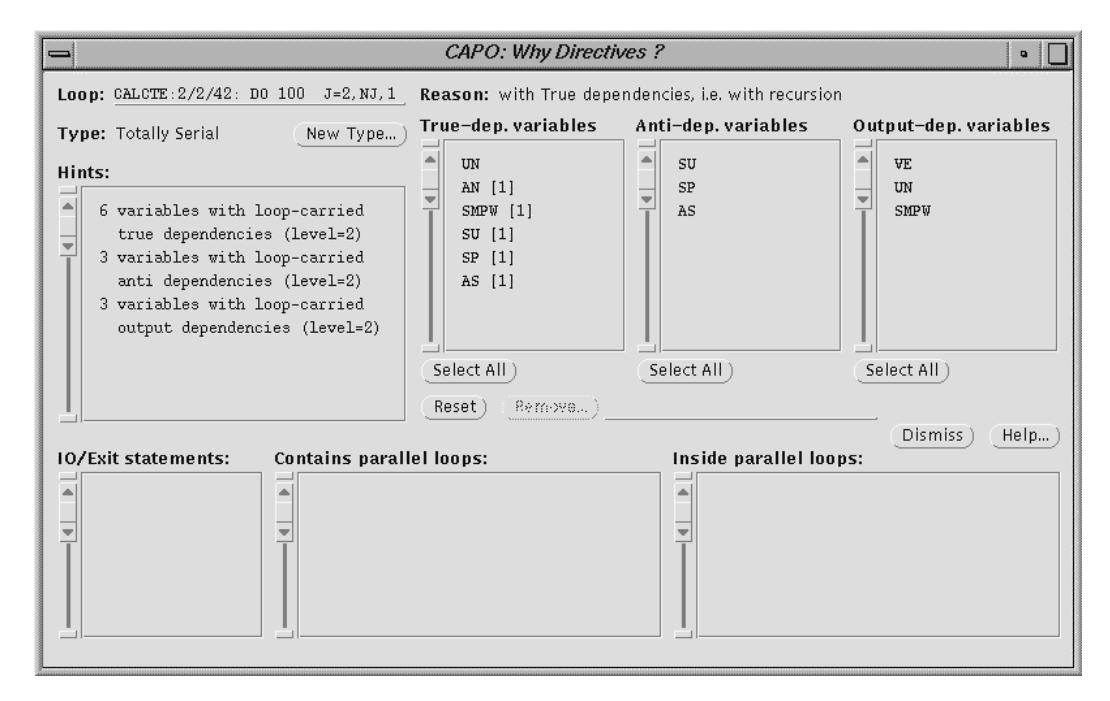

Figure T4-3: The WhyDirectives window for a Totally Serial loop in teamke1.

**6.** Change scalar assignments. Checking the code section in loop nests I and J, we realize that the dependences on scalar variables UN and VE were caused by the reuse of the assigned values from the previous J or I iteration in an IF statement. The dependences can be removed if we recalculate both variables at each J or I iteration.

Start a text editor and load in teamke1.f. In subroutine CALCTE modify the assignment for UN from

Apply a similar modification to variables in three other routines. The changes are summarized:

| Koutine | Loop            | Variable    | Description         |
|---------|-----------------|-------------|---------------------|
| CALCP2  | DO 100 J=2,NJ   | SUS, SUW    | Recalculate at each |
| CALCTE  | DO 100 J=2,NJ   | VE, UN      | iteration           |
| CALCU   | DO 100 J=2,NJ   | GAMN, DVDXN |                     |
| CALCV   | DO 100 J=2,NJM1 | GAME        |                     |

**7.** Expand 1-D array to 2-D. Variable SMPW is a 1-D working array throughout the program. In order to set up a pipeline of the J loop with the outer I loop, this array needs to be expanded to two dimensional. As an example, in routine CALCTE, change the declaration of SMPW from 1-D to 2-D, i.e. SMPW(NX) → SMPW(NX,NY). Then modify the following code section from

```
CP=AMAX1(0.0,(SMPW(J)+CW))

SMPW(J)=-CW-CS

SMPW(J-1)=SMPW(J-1)+CS

to

CP=AMAX1(0.0,(SMPW(I-1,J)+CW))

SMPW(I,J)=-CW-CS

SMPW(I,J-1)=SMPW(I,J-1)+CS
```

The initialization of SMPW is done in subroutine (entry) INIT. In this routine modify the declaration from SMPW(NX) to SMPW(NX,NY) and the assignment from SMPW(J)=0.0 to SMPW(I,J)=0.0.

Similar changes are made in several other places. The modifications on SMPW are summarized here:

| Routine | Loop            | Description                             |
|---------|-----------------|-----------------------------------------|
| CALCED  | DO 100 J=2,NJ   | Expand SMPW from 1-D to 2-D             |
| CALCT   | DO 100 J=2,NJ   | Change declaration in the whole program |
| CALCTE  | DO 100 J=2,NJ   |                                         |
| CALCU   | DO 100 J=2,NJ   |                                         |
| CALCV   | DO 100 J=2,NJM1 |                                         |
| INIT    | DO 951 J=1,NJ   |                                         |
|         |                 |                                         |

All the modifications do not alter the basic algorithm, so the same run-time results should be expected. Save the modified code to a new file: teamke2.f.

- **8. Perform code analysis**. Restart CAPO and load teamke2.f. Perform the **Full** data dependence analysis and save to teamke2\_full.dbs. Start the Directives browser from the **View** menu and the **Directives** menu item. With the <u>All Routines</u> scope browse through different loop filters. You will notice that the number of *Totally Serial* loops has been reduced from 25 to 13 with increase in the number of pipeline loops. Loop types are summarized here:
  - 13 Totally Serial loops (mainly in routine LISOLV)
  - 10 Reduction loops
  - 7 Pipeline loops
  - 45 *Chosen* (parallel) loops

# **9.** Produce OpenMP code. In the File menu, click *Save OpenMP Directives Code* and save to file teamke2\_omp.f.

Compile and run the parallel code as before. The SpeedShop profile results for the new parallel code are summarized in Table T4-2. As one can see, the parallel performance of Version 2 has been improved in almost all routines except in routine LISOLV. LISOLV still executes serially and affects overall performance. The single CPU execution time increased slightly in comparison with the original version. This is because the recalculation of scalar variables in the new code costs slightly more time.

| Function | 1CPU  | 4CPUs | ratio  | error |
|----------|-------|-------|--------|-------|
| LISOLV   | 16.14 | 18.00 | 0. 897 | 0.031 |
| calcte   | 9.89  | 3.19  | 3.100  | 0.200 |
| calcv    | 9.28  | 2.92  | 3.178  | 0.213 |
| calcu    | 8.82  | 2.83  | 3.117  | 0.213 |
| calced   | 8.76  | 2.87  | 3.052  | 0.208 |
| calct    | 7.79  | 2.39  | 3.259  | 0.241 |
| calcpl   | 5.04  | 1.75  | 2.880  | 0.253 |
| calcp2   | 4.06  | 1.11  | 3.658  | 0.392 |
| props    | 0.53  | 0.20  | 2.650  | 0.695 |
| init     | 0.28  | 0.13  | 2.154  | 0.723 |
| PRINT    | 0.14  | 0.26  | 0.538  | 0.178 |
| Total    | 83.77 | 46.67 | 1.795  | 0.033 |

Table T4-2: Comparison of profile results for the second parallel version. Time is given in seconds.

### Version 3 – Change of algorithm in LISOLV:

- 10. Inspect code sections. Restart CAPO and load back teamke2\_full.dbs (*Load Database* in the File menu). In the View menu, click *Directives* to perform the directives analysis. In the Directives browser window, choose scope All Routines, loop filter Totally Serial and loop "LISOLV:2/2/18: DO 100 I=ISTART,NIM1". Click the right mouse button to activate the Loop Menu. In the menu choose *Dep Graph* and the DepGraph window will show data dependences that serialize the loop (see Figure T4-4 and the inset): variable PHI at level 2 (loop I) and 3 (loop J) and variable A,C at level 3 (loop J). In loop I, variable PHI is used to calculate A and C and gets updated at each I iteration.
- **11. Modify the algorithm**. We can use a more explicit algorithm in the I loop: Variables A and C are calculated for all the values of I before variable PHI is updated. The I loop then becomes parallel. The impact of such a change is mainly on the convergence speed of the underline algorithm. One may have to balance convergence rate and parallelization. In this case parallelization seems to be more important since it improves overall code performance.

The modifications to the code involve expanding the dimensionality of A and C from 1-D to 2-D and splitting the I loop into two parts: the first part calculates A and C from PHI and the second

part updates PHI. The modified code section is shown in Figure T4-4. Apply the same change to loop "DO 1000 J=JSTART, NJM1".

Save the final code to teamke3.f

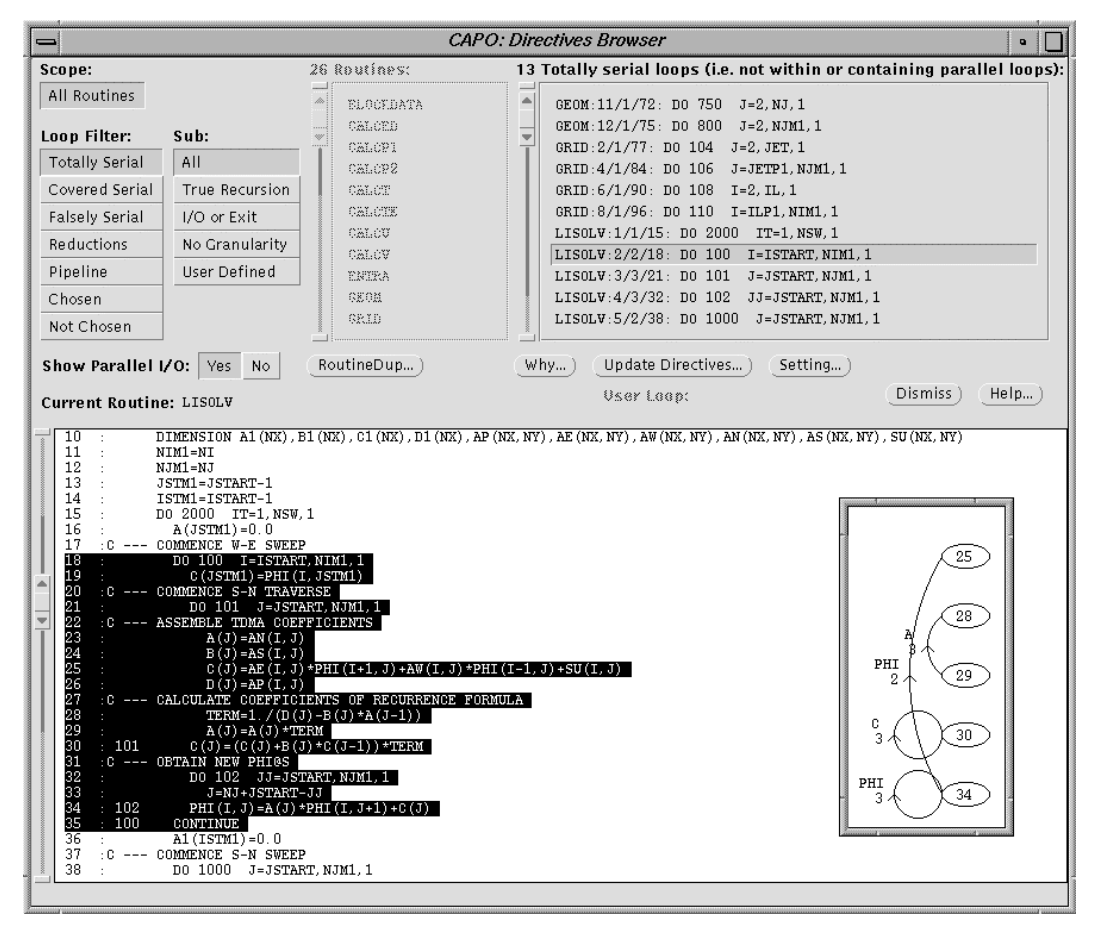

Figure T4-4: The Directive Browser window for Totally Serial loops in teamke2. The highlighted code section in routine LISOLV is to be modified to a more explicit form.

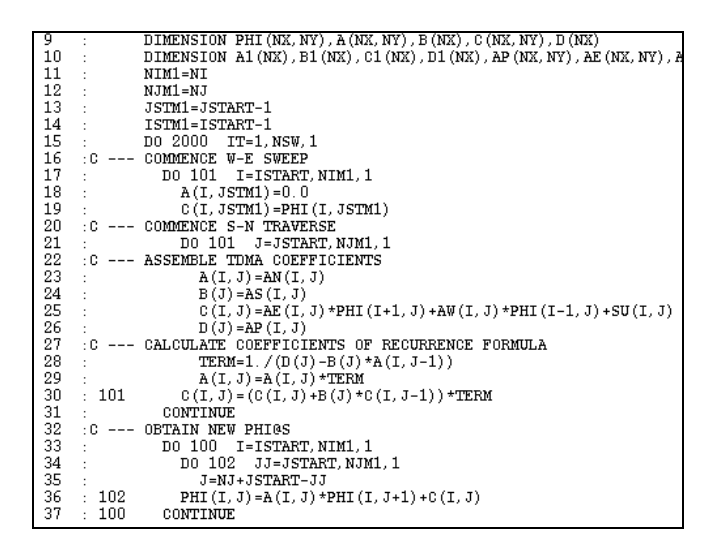

Figure T4-5: The modified code section after loop I is split into two parts.

- **12. Perform code analysis**. Restart CAPO and load teamke3.f. Perform the **Full** data dependence analysis and save to teamke3\_full.dbs. Start the Directives browser from the **View** menu and the **Directives** menu item. With the <u>All Routines</u> scope browse through different loop filters. You will notice that the number of *Totally Serial* loops has been reduced from 13 to 6 and these loops are in routines GEOM and GRID. Loop types are summarized here:
  - 6 Totally Serial loops
  - 10 Reduction loops
  - 7 Pipeline loops
  - 49 Chosen (parallel) loops
- **13. Produce OpenMP code**. In the **File** menu, click *Save OpenMP Directives Code* and save to file teamke3\_omp.f.

Compile and run the parallel code as before. The SpeedShop profile results for the final parallel code are summarized in Table T4-3. As one can see, the parallel performance of Version 3 has been improved over Version 2 and a reasonable speedup has been obtained. The single CPU execution time of routine LISOLV increased about 40% in comparison with the previous version but the parallel execution time decreased by a factor of 2.4 for 4 CPUs.

| Function | 1CPU  | 4CPUs | ratio | error |
|----------|-------|-------|-------|-------|
| lisolv   | 22.71 | 7.47  | 3.040 | 0.128 |
| calcte   | 9.74  | 2.95  | 3.302 | 0.219 |
| calcv    | 9.11  | 2.78  | 3.277 | 0.225 |
| calced   | 8.89  | 2.55  | 3.486 | 0.248 |
| calcu    | 8.74  | 2.64  | 3.311 | 0.232 |
| calct    | 7.83  | 2.34  | 3.346 | 0.249 |
| calcp1   | 4.87  | 1.80  | 2.706 | 0.236 |
| calcp2   | 4.01  | 1.07  | 3.748 | 0.408 |
| props    | 0.52  | 0.24  | 2.167 | 0.535 |
| init     | 0.27  | 0.12  | 2.250 | 0.781 |
| PRINT    | 0.05  | 0.37  | 0.135 | 0.064 |
| Total    | 89.92 | 36.23 | 2.482 | 0.049 |

|  | Table | T4-3: | Com | parison | of pi | ofile | results | for t | he thir | d parallel | version. | Time is | s given | in | seconds |
|--|-------|-------|-----|---------|-------|-------|---------|-------|---------|------------|----------|---------|---------|----|---------|
|--|-------|-------|-----|---------|-------|-------|---------|-------|---------|------------|----------|---------|---------|----|---------|

# **Tutorial 5. Mix of Message-Passing and OpenMP**

This tutorial demonstrates one way to generate a *hybrid* parallel code with CAPTools/CAPO. The parallelization is done at two levels: message-passing (MP) at one level and OpenMP at another. The example relies on the thread-safe feature introduced in MPI-2 and the success of execution depends on the implementation of a thread-safe MPI-2 library. We need to emphasize that the hybrid parallelization here is not the best way to achieve good performance for the currently selected code. We mainly like to illustrate that it is possible to produce a hybrid parallel code with the tools.

The example is one of the benchmarks from the NAS Parallel Benchmark (NPB) suite. The benchmark, BT, uses an implicit scheme to solve the Navier-Stokes equations in three dimensions. Within one time iteration the solver sweeps through each dimension successively. Each step has strong data dependences in the swept direction, but is completely parallel in the other two directions. The multi-level parallelization is achieved by first distributing the data in the J dimension for message passing and then applying directives on loops working on the K dimension. Small modification to the generated parallel code by hand is needed in order to work around an incompletion due to that the hybrid code generation is not really supported by the current tools.

The sequential version of the source code is in directory BT-mix. In order to load the code to CAPO, we list all the .f files in one file: All.list.

### Parallelization with message-passing at the first level:

- 1. Load source and enter user knowledge. Click Load F77 Source in the File menu. Select All.list and click the Load button. Select READ Knowledge from the Edit menu. In the READ Knowledge window, select variable nx and click Positive Nontrivial, see Figure T5-1 on next page. Apply the same steps to variables ny and nz. These three variables define the number of grid points in each dimension. Making them positive nontrivial improves the quality of data dependence analysis in Step 2.
- **2. Perform the data dependence analysis**. After the user knowledge is entered, in the **Analyser** window select the **Full** option and click <u>Analyse</u>. On a Sun Ultra-4 workstation, the analysis process took 12 minutes.
- **3.** Save to database. In the File menu, click *Save Database*. Enter a filename for the database (bt\_full.dbs) and click Save.
- **4. Partition data**. Launch the **Partitioner** from the CAPTools main window. Choose routine "add", array "u" and index "3" (see Figure T5-2) and click Generate Partition. This step creates a data distribution for array "u" on the 3<sup>rd</sup> index (the J dimension) and CAPTools also partitions automatically the relevant arrays throughout the program. Figure T5-3 shows the partitioning window after the process is finished. You will notice that array "lhsb" was left untouched. The next thing to do is to select this array, index 4 and perform another partitioning.
- 5. Save to database. Use the *Save Database* menu to save the partitioned data to bt\_part\_j.dbs.

| = CAPTools: Knowledge of READ variables                                                                                                    |                                                                                                    |  |  |  |  |  |  |  |
|----------------------------------------------------------------------------------------------------|----------------------------------------------------------------------------------------------------|--|--|--|--|--|--|--|
| 4 Integer Vars are READ:<br>niter:BT:174:read(UNIT=2,FMT=*) niter<br>nx:BT:176:read(UNIT=2,FMT=*) nx, ny, nz<br>ny:BT:176:read(UNIT=2,FMT=*)nx, ny, nz                                                                                                    | Values From Profiles     3 User Knowledge Items:       Image: state state sta |  |  |  |  |  |  |  |
| Positive Nontrivial Positive) Negative Nontrivial Negative<br>Positive Nontrivial Default: 5 IT<br>Negative Nontrivial Default: -5 IT<br>User knowledge: nz.GT. 5<br>161 : t_names(t_zsolve)='zsolve'<br>162 : t_names(t_zrdisl)='redistl'                                                                                                    | Delete) Dismiss) (Help) CAPTools: Analyser                                                                                                    |  |  |  |  |  |  |  |
| <pre>163 : t_names(t_rdis2)='redist2'<br/>164 : t_names(t_ad)='add'<br/>165 : close(2)<br/>166 : else<br/>167 : timeron=.false.<br/>168 : endif<br/>169 : write(UNIT=+, PMT=1000)<br/>170 : open (unit=2, file='inputbt.data', status='old', iostat=fs<br/>171 : if (fistatus.eq.0) THEN<br/>172 : write(UNIT=+, PMT=233)<br/>173 : 233 format('Reading from input file inputbt.data')</pre>                                                                                                    | Quick Choice:     Basic     Intermediate     Full       Analysis to include:     Knowledge     Disproofs       Interprocedural     Exact       Scalar     Logic                                                                                                    |  |  |  |  |  |  |  |
| <pre>174 : read(UNIT=2.PHT=*)nter 175 : read(UNIT=2.PHT=*)dt 176 : read(UNIT=2.PHT=*)dt 177 : close(2) 178 : grid_points(1)=nx 179 : grid_points(2)=ny 180 : grid_points(3)=nz 181 : else 182 : write(UNIT=*.PHT=*234) 183 : niter=niter_default 184 : dt=dt_default 184 : dt=dt_default 185 : grid_points(2)=problem_size 186 : grid_points(2)=problem_size 187 : grid_points(2)=problem_size 187 : grid_points(2)=problem_size 188 : grid_points(2)=problem_size 188 : grid_points(2)=problem_size 188 : grid_points(2)=problem_size 188 : grid_points(2)=problem_size 188 : grid_points(2)=problem_size 188 : grid_points(2)=problem_size 188 : grid_points(2)=problem_size 188 : grid_points(2)=problem_si</pre> | Dependence test: Banerjee Omega<br>Limit Analysis Time: Yes No Alerts)<br>Max Time: 1 / y y Hours<br>=><br>Analyse Dismiss Help)                                                                                                    |  |  |  |  |  |  |  |

Figure T5-1: The READ Knowledge window for entering user knowledge and the Analyser window.

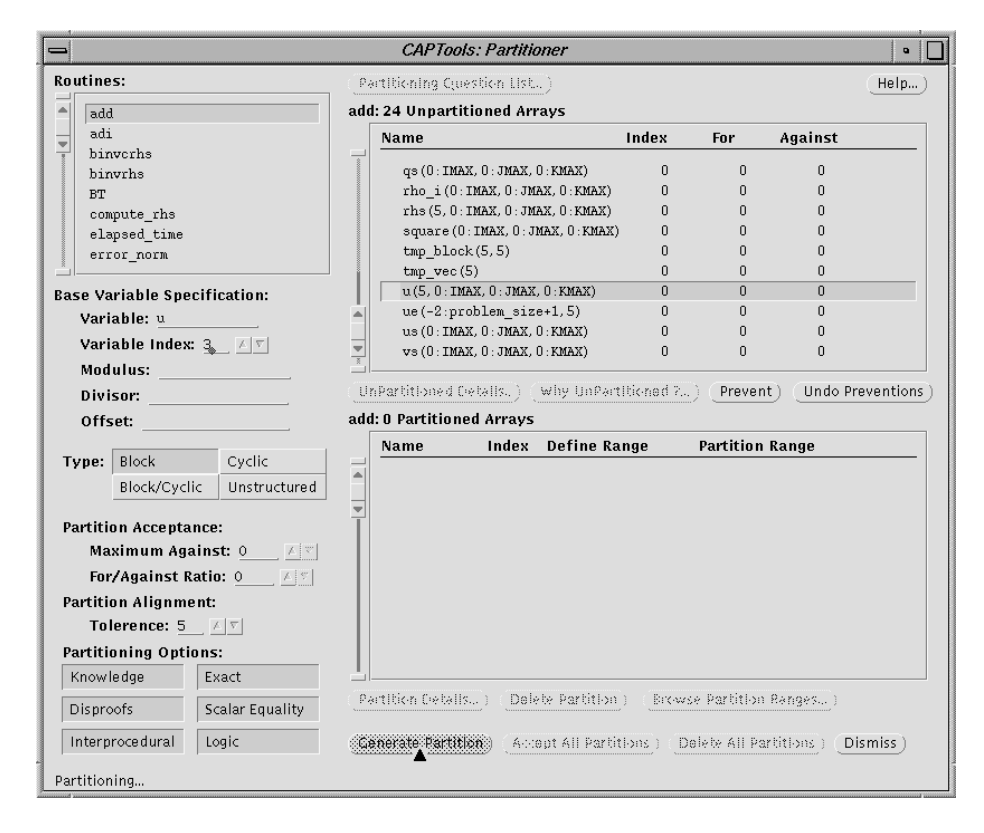

Figure T5-2: The Partitioner window for array partitioning: routine add, array u, index 3.

| - CAPTools: Partitioner •    |                                                                   |               |               |                  |           |               |              |           |  |
|------------------------------|-------------------------------------------------------------------|---------------|---------------|------------------|-----------|---------------|--------------|-----------|--|
| Routines:                    | Partitioning Cruestion List.                                      |               |               |                  |           |               | (Help)       |           |  |
| add                          | add:                                                              | 19 Unparti    | tioned Arı    | ays              |           |               |              |           |  |
| adi                          | Γ                                                                 | Name          |               |                  | Index     | For           | Against      |           |  |
| binvcrhs                     |                                                                   |               | roblem ei     | 70+1)            | 1         | 6             | 10           |           |  |
| binvrhs                      |                                                                   | cw(-2.p       | oblem siz     | 2071)<br>e+1)    | 0         | 0             | 12           |           |  |
| compute rbs                  |                                                                   | fjac(5,5      | ,0:proble:    | m size,O:pro     | blem3     | Ū.            | 18232        |           |  |
| elapsed time                 |                                                                   | fjac (5, 5    | ,0:proble:    | m_size,O:pro     | blem4     | 19310         | 6110         |           |  |
| error norm                   | -                                                                 | grid_poi      | nts(3)        |                  | 0         | 0             | 0            |           |  |
|                              | T                                                                 | lhsb (5, 5    | , 0 : IMAX, 0 | : JMAX, 0 : KMAX | () -9999  | 9 0           | 600          |           |  |
| Base Variable Specification: |                                                                   | lhsb (5, 5    | , 0 : IMAX, 0 | : JMAX, 0 : KMAX | () 3      | 0             | 7636         |           |  |
| Variable: lhsb               |                                                                   | lhsb (5, 5    | , 0 : IMAX, 0 | : JMAX, 0 : KMAX | () 4      | 11386         | 5 72670      |           |  |
| Variable Index: 4            |                                                                   | lhsb (5, 5    | , 0 : IMAX, 0 | : JMAX, 0 : KMAX | () 5      | 0             | 11386        |           |  |
| Maduluci                     |                                                                   | njac (5, 5    | ,U:proble     | m_size,U:pro     | blem3     | U             | 24920        |           |  |
| Mouurus:                     |                                                                   | Partitioned F | iotolle ) (   | Why IInDarti     | tioned 2  | Drovent       | ) (Undo Pre  | ventions) |  |
| Divisor:                     |                                                                   |               |               | why oneard       | cioneu r  | Flevenic      |              |           |  |
| Offset:                      | add:                                                              | 11 Partitio   | ned Array:    | S                |           |               |              |           |  |
| Turner Plank Qualla          |                                                                   | Name          | Index         | Define Rai       | nge       | Partition R   | tange        |           |  |
| Туре: вюск Суспс             |                                                                   | forcing       | 3             | _                |           | CAP Lforci    | ng CAP Hfor  |           |  |
| Block/Cyclic Unstructured    |                                                                   | lhsa          | 4             | -                |           | CAP Lforci    | ng:CAP Hfor  | cing      |  |
| Produkter Annual and         | <b>_</b>                                                          | lhsc          | 4             | -                |           | CAP Lforci    | ng:CAP Hfor  | cing      |  |
| Partition Acceptance:        |                                                                   | qs            | 2             | -                |           | CAP_Lforci    | ng:CAP_Hfor  | cing      |  |
| Maximum Against: 0 🔤 🔼 🐑     |                                                                   | rho_i         | 2             | -                |           | CAP_Lforci    | ng:CAP_Hfor  | cing      |  |
| For/Against Ratio: 0 🛆 🐑     |                                                                   | rhs           | 3             | -                |           | CAP_Lforci    | ng:CAP_Hfor  | cing      |  |
| Partition Alignment:         |                                                                   | square        | 2             | -                |           | CAP_Lforci    | ng:CAP_Hfor  | cing      |  |
| Tolerence: 5 A               |                                                                   | u             | 3             | 1:grid_poi       | nts(2)+-2 | CAP_Lfor      | cing:CAP_Hf  | orcing    |  |
| Partitioning Ontions:        |                                                                   | us            | 2             | -                |           | CAP_Lforci    | ng:CAP_Hfor  | cing      |  |
| Knowledge Exact              |                                                                   | VS            | 2             | -                |           | CAP_Lforci    | ng:CAP_Hfor  | sing      |  |
| Disproofs Scalar Equality    | (Partition Cretails) (Delete Partition) (Browse Partition Ranges) |               |               |                  |           |               |              |           |  |
| Interprocedural Logic        | Ge                                                                | nerate Partit | ion) (Acc     | ept All Partiti  | ons) (De  | lete All Part | itions) (Dis | miss)     |  |
| Partitioning complete.       |                                                                   |               |               |                  |           |               |              |           |  |

Figure T5-3: Apply array partitioning on the second array: lhsb, index 4.

6. Remove unwanted partitions. If you use the result produced from Step 4 to generate message-passing code, you would notice that CAPTools place quite a few communication calls inside routine COMPUTE\_RHS, which exchange boundary values of some of the working arrays (such as qs, rho\_i...) for the partitioned dimension. These boundary values, in fact, can be calculated in the routine instead of being communicated from neighbors to improve the performance. This kind of improvement can be achieved within CAPTools by removing partitions on the relevant arrays (although it is not very obvious and intuitive). In the **Partitioner** window, select routine "compute\_rhs". Select "qs" in the **Partitioned Array** list and click the Delete Partition button. Apply the same procedure to arrays: rho\_i, square, us, vs, and ws. Figure T5-4 is what you will see after this process from which partitions on six arrays have been removed.

Click the Accept All Partitions button.

**7. Generate masks and communications**. Start the **Code Generator** from the CAPTools main window. Choose 2 for **Min Slabs Per Processor**, which indicates at least 2 slabs in the partitioned direction to be used for the execution and reduces number of communications calls placed. Select <u>Gather/Scatter</u> for **Communication Type**. Click <u>Generate Masks</u> to start the mask generation and <u>Calc & Gen Comms</u> to generate communications. See Figure T5-5.

At this point you could produce a pure message-passing program if you wish (the Generate & Save Final Code button). But we move onto next step.

8. Save to database. Use the *Save Database* menu to save the communication data to bt\_comm\_j.dbs.

| Routines:       Partilicining Question List)       Help         binverhs       Dinverhs       Dinverhs       Dinverhs       Dinverhs       Dinverhs       Dinverhs       Dinverhs       Dinverse(5,5)       0       0       0         compute_rhs       elapsed_time       elapsed_time       b_inverse(5,5)       0       0       0       0         error_norm       exact_rhs       ec(5,13)       0       0       0       0       0         exact_solution       Ease Variable Specification:       Variable:       0       0       0       0       0       0       0       0       0       0       0       0       0       0       0       0       0       0       0       0       0       0       0       0       0       0       0       0       0       0       0       0       0       0       0       0       0       0       0       0       0       0       0       0       0       0       0       0       0       0       0       0       0       0       0       0       0       0       0       0       0       0       0       0       0       0       0                                                                                                    |                                                                                                    |                                                                                                    | CAPTools: Partitioner                                                                                                    | •                                      |  |  |  |
|----------------------------------------------------------------------------------------------------|----------------------------------------------------------------------------------------------------|----------------------------------------------------------------------------------------------------|----------------------------------------------------------------------------------------------------|----------------------------------------|--|--|--|
| binverhs       compute_rhs       compute_rhs       compute_rhs         Pr       compute_rhs       index       For       Against         binverhs       binverhs       binverse(5,5)       0       0       0         compute_rhs       elapsed_time       error_norm       escat_rhs       ece(5,13)       0       0       0         error_norm       exact_solution       ce(5,5,0) problem_size+1)       1       6       12         Ease Variable Specification:       Variable index: 0       2.5560       8610       0       0       0       0       0       0       0       0       0       0       0       0       0       0       0       0       0       0       0       0       0       0       0       0       0       0       0       0       0       0       0       0       0       0       0       0       0       0       0       0       0       0       0       0       0       0       0       0       0       0       0       0       0       0       0       0       0       0       0       0       0       0       0       0       0       0       0                                                                                                           | Ro                                                                                                    | utines:                                                                                                    | (Partilioning Question List)                                                                                                    | (Help)                                 |  |  |  |
| Name       Index       For       Against         prompute_rhs       pinverse(5,5)       0       0       0         elapsed_time       error_norm       exact_rhs       0       0       0         error_norm       exact_rhs       0       0       0       0         error_norm       exact_rhs       0       0       0       0         error_norm       exact_rhs       0       0       0       0         error_norm       exact_rhs       0       0       0       0         exact_solution       fig(5,5,0)problem_size()problem3       0       25732       6610         yariable       mid_(5,5,0)problem_size()problem3       0       26770         yariable       njac(5,5,0)problem_size()problem3       0       36170         yaract_fibre       mid_(5,5,0)problem_size()problem3       0       36170         yaract_fibre       mid_(5,5,0)problem_size()problem3       0       36170         yaract_fibre       mid_(5,5,0)problem_size()problem3       0       2644         Modulus:       0       0       0       0       0         partition Acceptance:       0       0       0       0       0                                                                                                    | 1                                                                                                    | binverhs compute_rhs: 27 Unpartitioned Arrays                                                                                                    |                                                                                                    |                                        |  |  |  |
| PT       b_inverse(5,5)       0       0       0         elapsed_time       error_norm       ec(5,13)       0       0       0         exact_solution       ce(5,13)       0       0       0       0         exact_solution       ce(5,13)       0       0       0       0         exact_solution       ce(5,13)       0       0       0       0         variable specification:       variable specification:       variable:       0       0       0       0       0         Variable index o       id(5,5,0):problem_size,0):problem3       0       25732       6100       0       0       0       0       0       0       0       0       0       0       0       0       0       0       0       0       0       0       0       0       0       0       0       0       0       0       0       0       0       0       0       0       0       0       0       0       0       0       0       0       0       0       0       0       0       0       0       0       0       0       0       0       0       0       0       0       0       0 <th></th> <th>binvrhs</th> <th>Name Index For Against</th> <th></th>                                                                                                    |                                                                                                    | binvrhs                                                                                                    | Name Index For Against                                                                                                    |                                        |  |  |  |
| Offset:       compute_rhs: 6 Partitioned Arrays         Type:       Blc:k/Cyclic       Unstructured         Partition Acceptance:       Maximum Against: 0       Image: Compute and the second and the second an |                                                                                                    | ET<br>compute_rhs<br>elapsed_time<br>error_norm<br>exact_rhs<br>exact_solution<br>se Variable Specification:<br>Variable :<br>Variable Index: 0<br>Modulus:<br>Divisor: | b_inverse(5,5)         0         0           buf(-2:problem_size+1,5)         1         46         92           ce(5,13)         0         0         0           cuf(-2:problem_size+1)         1         6         12           cv(-2:problem_size+1)         0         0         0           fjac(5,5,0:problem_size,0:problem3         0         25732           fjac(5,5,0:problem_size,0:problem4         25560         8610           grid_points(3)         0         0         0           njac(5,5,0:problem_size,0:problem3         0         36170           njac(5,5,0:problem_size,0:problem3         0         36170           njac(5,5,0:problem_size,0:problem4         2064         12064           UNPartitioned Cwetalls.)         (Why UnPartiticned 7)         (Prevent)         Undo Pre | eventions )                            |  |  |  |
| Name       Index       Define Range       Partition Range         Type:       Blc:k/Cyclic       Unstructured       forcing       3       -       CAP_Lforcing: CAP_Hforcing         Partition Acceptance:       Maximum Against: 0       Image: Cap_Lforcing: CAP_Hforcing       Image: Cap_Lforcing: CAP_Hforcing       Image: Cap_Lforcing: CAP_Hforcing         Maximum Against: 0       Image: Cap_Lforcing: CAP_Hforcing       Image: Cap_Lforcing: CAP_Hforcing       Image: Cap_Lforcing: CAP_Hforcing         Maximum Against: 0       Image: Cap_Lforcing: CAP_Hforcing       Image: Cap_Lforcing: CAP_Hforcing       Image: Cap_Lforcing: CAP_Hforcing         Partition Alignment:       Tolerence: 5       Image: Cap_Lforcing: CAP_Hforcing       Image: Cap_Lforcing: CAP_Hforcing         Partitioning Options:       Image: Cap_Lforcing: CAP_Hforcing       Image: Cap_Lforcing: CAP_Hforcing         Maximum Against:       Exact       Image: Cap_Lforcing: CAP_Hforcing         Disproofs       Scalar Equality       Delete Partition       Browse Partition Ranges)         Interprocedural       Logic       Generate Partition       Accept All Partitions       Delete All Partitions                                                                                                    |                                                                                                    | Offset:                                                                                                    | compute_rhs: 6 Partitioned Arrays                                                                                                    |                                        |  |  |  |
| Type:       Elsck       Cyclic         Blc:k/Cyclic       Unstructured         partition       Acceptance:         Maximum Against:       Image: Second Second Seco                           |                                                                                                    |                                                                                                    | Name Index Define Range Partition Range                                                                                                    |                                        |  |  |  |
| Knowledge         Exact           Disproofs         Scalar Equality           Interprocedural         Logic           Generate Partition         Accept All Partitions           Delete All Partitions         Dismiss                                                                                                    | Type:     Exc.     Cyclic.       Blc:k/Cyclic.     Unstructured       Partition Acceptance:     Maximum Against:     C       Maximum Against:     C     T       For/Against Ratio:     D     C       Partition Alignment:     Tolerence:     T       Partitioning Options: |                                                                                                    | forcing 3 - CAP_Lforcing:CAP_Hfor<br>lhsa 4 - CAP_Lforcing:CAP_Hfor<br>lhsb 4 - CAP_Lforcing:CAP_Hfor<br>lhsc 4 - CAP_Lforcing:CAP_Hfor<br>rhs 3 0:grid_points(2)+-1 CAP_Lforcing:CAP_Hfor<br>u 3 - CAP_Lforcing:CAP_Hfor                                                                                                    | cing<br>cing<br>cing<br>orcing<br>cing |  |  |  |
| Disproofs         Scalar Equality           Interprocedural         Logic         Generate Partition         Accept All Partitions         Delete All Partitions         Dismiss                                                                                                    |                                                                                                    | Knowledge Exact Partition Details) Delete Partition ) Browse Partition Ranges)                                                                                          |                                                                                                    |                                        |  |  |  |
|                                                                                                    |                                                                                                    | smiss)                                                                                                    |                                                                                                    |                                        |  |  |  |

Figure T5-4: The Partitioner window after partitions on six arrays were deleted.

| <b>_</b>                                                           | CAPTo   | ols: Code Genera                                                                     | ator      |  | ٩  |   |  |
|--------------------------------------------------------------------|---------|--------------------------------------------------------------------------------------|-----------|--|----|---|--|
| Min Slabs Per Processor: 2 🛛 🔽                                     |         |                                                                                      |           |  |    |   |  |
| Communication                                                      | n Type: | Bulk                                                                                 |           |  |    |   |  |
| Gather/Scatter                                                     |         |                                                                                      |           |  |    |   |  |
|                                                                    |         | Gather/Scatter + Pipeline Grouping                                                   |           |  |    |   |  |
|                                                                    |         | Individual                                                                           |           |  |    |   |  |
| Communications O                                                   | ptions: | Short Circuit Broadcast Calculation (QUICK)<br>First Pass Only (NO CODE GENERATION!) |           |  |    |   |  |
|                                                                    |         |                                                                                      |           |  |    |   |  |
| Generate Options:<br>Execution Mask Heuristic:                     |         | Knowledge                                                                            | Disproofs |  |    |   |  |
|                                                                    |         | Interprocedural                                                                      | Exact     |  |    |   |  |
|                                                                    |         | Scaler                                                                               | Logic     |  |    |   |  |
|                                                                    |         | Union Of Masks                                                                       |           |  |    |   |  |
|                                                                    |         | Most Frequent (unit count)                                                           |           |  |    |   |  |
|                                                                    |         | Most Frequent (cummulative count)                                                    |           |  |    |   |  |
|                                                                    |         | Maximise Loop Al                                                                     | lignment  |  |    |   |  |
| Masking (Generate Masks)                                           |         |                                                                                      |           |  |    |   |  |
| Communications Calc Comms (Generate Comms ) Calc & Gen Comms       |         |                                                                                      |           |  | 8) |   |  |
| Optimisations (Overlap Comms) (Reduce Memory Usage)                |         |                                                                                      |           |  |    |   |  |
| Finalise (Partition Netit Dimension) (Cenerate & Save Final Code ) |         |                                                                                      |           |  |    |   |  |
|                                                                    |         | (Dismiss) (Help                                                                      | )         |  |    |   |  |
| Calculating Communi                                                | cations |                                                                                      |           |  |    | - |  |

Figure T5-5: The Code Generator window for the final generation of message-passing code.

#### Insertion of OpenMP directives at the second level:

- **9.** Browse directives. In the View menu, click *Directives* to perform the directives analysis. The Directives browser will be popped up shortly. Select the <u>All Routines</u> scope and browse through all loop filters. Pay attention to the serial loops (*Totally, Covered* and *Falsely*).
- **10. Re-enforce new loop types**. In the Directives browser window, select the <u>All Routines</u> scope, the Falsely Serial loop filter and <u>I/O Statement</u> sub filter (Figure T5-6). There are two κ loops listed under this category. Choose the first loop: <u>y\_solve:8/1/302</u>: <u>do k=1,grid.</u> and click the <u>Why</u> button. The **WhyDirectives** window (see Figure T5-7) indicates that there are four MP (Message-Passing) calls (as part of the parallel pipelines) inside the κ loop, which serialize the κ loop. If nothing is done here, the inside I loop will be chosen for the second level parallelization with directives, which will not give a good performance.

| CAPO: Directives Browser                                                                                                    |                                                                                                    |                                                                    |  |  |  |  |  |
|----------------------------------------------------------------------------------------------------|----------------------------------------------------------------------------------------------------|--------------------------------------------------------------------|--|--|--|--|--|
| Scope:                                                                                                    | 29 Routines:                                                                                        | 7 Falsely serial loops (with I/O or MP statements):                |  |  |  |  |  |
| All Routines                                                                                                    | add<br>adi                                                                                          | BT:11/1/280: do i=1,t_last,1<br>error_norm:6/1/131: do CAP_m=1,5,1 |  |  |  |  |  |
| Totally Serial All                                                                                                    | binverha                                                                                            | rhs_norm:6/1/121: do CAP_m=1,5,1                                   |  |  |  |  |  |
| Covered Serial Privatization                                                                                                    | oinvine<br>BT                                                                                       | verify:4/1/282: do m=1,5,1<br>verify:5/1/299: do m=1.5.1           |  |  |  |  |  |
| Falsely Serial I/O Statement                                                                                                    | CaP_compute_chs_1                                                                                   | y_solve:8/1/302: do k=1, grid_points(3)-2, 1                       |  |  |  |  |  |
| Reductions No Granularity                                                                                                    | ChP_matucel_cob_1                                                                                   | <pre>y_solve:13/1/353: do k=1, grid_points(3)-2,1</pre>            |  |  |  |  |  |
| Pipeline User Defined                                                                                                    | ChP_matvec_cob_1                                                                                    |                                                                    |  |  |  |  |  |
| Chosen                                                                                                    | elepsed_time                                                                                        |                                                                    |  |  |  |  |  |
| Not Chosen                                                                                                    | PEROL_NORK                                                                                          |                                                                    |  |  |  |  |  |
| Show Parallel I/O: Yes No<br>Current Routine: y_solve                                                                                                    | Why)         Update Directives)         Setting)           User Loop:         Dismiss)         Hell | p)                                                                 |  |  |  |  |  |
| 300 :c do all the element<br>301 :c do all the element<br>302 : do k=1, grid points<br>303 : call CAP RECEIVE<br>304 : call CAP RECEIVE<br>305 : do j=MAX(1, CAP F<br>306 : do i=1, grid_pc<br>307 :c | <pre>st<br/></pre>                                                                                  | +2,CAP<br>cing-j                                                   |  |  |  |  |  |

Figure T5-6: The Directives Browser window for the Falsely Serial and I/O Statement type.

In order to improve the performance, we can enforce a parallel type for the two K loops with an assumption that the MP calls are thread-safe. This is possible within the context of MPI-2. To define a new loop type, click the <u>New Type</u> button in the **WhyDirectives** window (Figure T5-7). Select new type Parallel and push Apply. A new entry is now added to file userloop.par.

Select the second K loop:  $\underline{y\_solve:13/1/353: do k=1,grid..}$  and click the New Type button. Again in the LoopType window choose new type Parallel and push Update. CAPO will save the new entry to file userloop.par and re-perform the directives analysis with the new loop types.

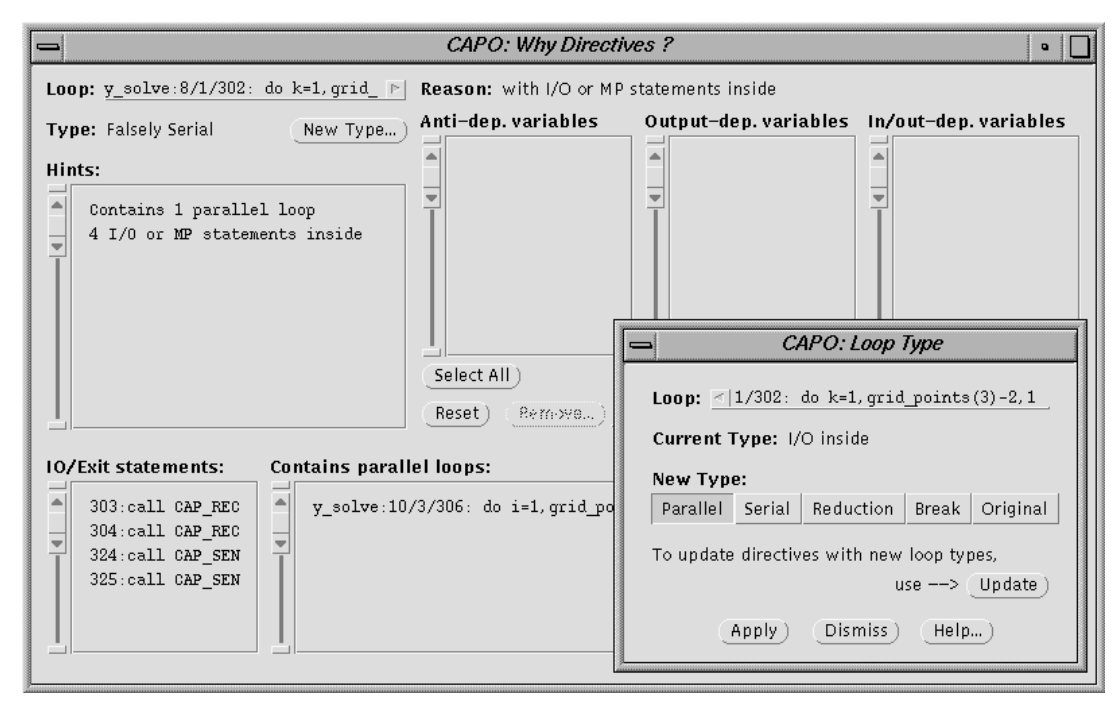

Figure T5-7: The WhyDirectives window for the selected loop and the LoopType window for defining a new loop type.

**11.Insert OpenMP directives**. In the **File** menu, click *Save OpenMP Directives Code*. Enter a filename (bt\_cap\_j\_omp.f) and click <u>Save</u>. By now you will have the first version of a hybrid BT code. The log file, bt\_cap\_j\_omp.log, contains additional information and statistics for the parallelization process. You will see warnings on "*I/O or MP statements inside parallel region*". This is what we need to fix next.

#### Modification to the generated hybrid code:

**12. Replace MP calls with thread-safe version**. As mentioned before, the current tool does not really support the generation of hybrid codes, but is merely used to assist such a process. The message-passing (MP) calls (CAP\_SEND, CAP\_RECEIVE...) placed inside the generated code by the tool are assumed to be used in a single-threaded environment. The supporting library, CAPLIB, is designed to run under a single-threaded environment as well. So in order to have the hybrid code working properly, we need to modify the message-passing calls inside parallel regions so that they can work safely under a multi-threaded environment. To achieve the goal, we will create a subset of the routines in CAPLIB to support multi-threading. These routines contain an additional field "*TAG*" in the argument for use with a specific thread. A sample implementation of the *thread-safe* MP routines used in this tutorial is included in file caplib\_thread.F.

So we want to make a final touch to the generated code: replace several message-passing calls with the thread-safe version. Edit file bt\_cap\_j\_omp.f with a text editor:

1) In subroutine Y\_SOLVE, include the following two lines in the declaration

integer omp\_get\_thread\_num, myid
external omp\_get\_thread\_num

2) In subroutine Y\_SOLVE, the third parallel region, change

!\$OMP PARALLEL DO DEFAULT(SHARED) PRIVATE(i,j,k)

!\$OMP PARALLEL DEFAULT(SHARED) PRIVATE(i,j,k,myid)

and add the following lines before "do k=1,grid\_points(3)-2,1"

myid = omp\_get\_thread\_num()

!\$OMP DO

to

Now add a message tag to the four MP statements in the K loop by replacing

CALL CAP\_RECEIVE(...) with CALL CAP\_RECEIVE\_TAG(...,2000+myid) and CALL CAP\_SEND(...) with CALL CAP\_SEND\_TAG(...,2000+myid)

The tagged SEND and RECEIVE calls are from caplib\_thread.F and the tag "2000+myid" is added to ensure the point-to-point communication between two threads with the same thread number. The offset "2000" in the tag is to avoid potential conflict with message tags internally used by CAPLIB, but the choice of the value is a bit of arbitrary.

Lastly, change

!\$OMP END PARALLEL DO to !\$OMP END DO NOWAIT !\$OMP END PARALLEL

3) Apply the same changes as in 2) to the fifth parallel region in subroutine  $Y_SOLVE$  and save the modification.

#### Compile and run the hybrid code.

In order to compile and run the hybrid code successfully, the following additions or installations are required:

- 1) The CAPLIB library from the CAPTools distribution. CAPLIB can be downloaded from http://captools.gre.ac.uk/.
- 2) A thread-safe extension to some of the routines in CAPLIB, which are supplied here in caplib\_thread.F for MPI. One of the main things in the file is a dummy MPI\_INIT() routine which just passes the call to MPI\_INIT\_THREAD(). The CAP\_\*\_TAG routines are also in this file.
- 3) A thread-safe implementation of MPI-2 library that supports MPI\_INIT\_THREAD in level MPI\_THREAD\_MULTIPLE. Such an implementation is available from SGI's MIPSpro 7.3 compilers and MPT 1.4 toolkit.

We will use the supplied Makefile to compile the hybrid code on the SGI Origin2000. Modify the content of Makefile, in particular the value for CAPLIB. Then do

% make

which will create an executable "bt\_cap\_j\_omp.1". To execute the parallel code with 3 MPI processes and 3 threads per MPI process, do

% setenv OMP\_NUM\_THREADS 3
% mpirun -np 3 ./bt\_cap\_j\_omp.1 -top pipe3

The output (for a class-W problem on 195MHz O2K) looks like:

Thread support on Rank 0 = 3, number of threads = 1 = 3, number of threads = Thread support on Rank Thread support on Rank 1 = 3, number of threads = Thread support on Rank 2 = 3, number of threads = 3 3 PID HOSTNAME MPI PROCNAME UNIX PID BIN NAME turing turing turing 1 turing 35973 bt cap j omp.1 2 turing 35974 bt\_cap\_j\_omp.1 3 turing 35979 bt\_cap\_j\_omp.1 Programming Baseline for NPB - BT Benchmark Size: 24x 24x 24 Iterations: 200 dt: 0.000800 Time step 1 5 0.1018045837718E+02 0.1018045837718E+02 0.4575047075825E-12 Verification Successful BT Benchmark Completed. Class = W Size 24x 24x 24 = Iterations 200 = Time in seconds = 11.66 Mop/s total 662.12 =

The execution time from a single process run is 84.69 seconds, so we have a speedup of 7.3 on 9 CPUs. You can run the code with different combinations of MPI processes and OpenMP threads, for example, to run with 2 MPI processes and 8 threads per MPI (2x8 = 16 CPUs):

% setenv OMP\_NUM\_THREADS 8
% mpirun -np 2 ./bt\_cap\_j\_omp.1 -top pipe2

Table T5-1 on next page contains a collection of results from runs on two SGI Origin2000s: 195 (CPU type 195 MHz, 32Kb L1 and 4Mb L2 cache) and 300 (CPU type 300 MHz, 32Kb L1 and 8Mb L2 cache). **NP** stands for number of MPI processes and **NT** is the number of threads per MPI process. For a given number of CPUs, the hybrid code has a better performance when **NP** is close to **NT**. However, you also notice that "8x2" performs better than "4x4" or to say MPI is more preferable in this case.

| 195 MHz Origin2000, 1 or 9 CPUs |                         |         |         |         |         |  |  |
|---------------------------------|-------------------------|---------|---------|---------|---------|--|--|
| NPxNT                           | 1x9                     | 3x3     | 9x1     | 1x1     |         |  |  |
| Time                            | 14.26 11.66 12.26 84.69 |         |         |         |         |  |  |
| Mop/s                           | 541.46                  | 662.12  | 629.47  | 91.14   |         |  |  |
| 300 MHz Origin2000, 16 CPUs     |                         |         |         |         |         |  |  |
| NPxNT                           | 1x16                    | 2x8     | 4x4     | 8x2     | 16x1    |  |  |
| Time                            | 8.21                    | 6.38    | 5.76    | 5.38    | 6.88    |  |  |
| Mop/s                           | 940.61                  | 1210.05 | 1339.76 | 1433.53 | 1122.38 |  |  |

 Table T5-1: Execution time (in seconds) and Mop/s (million floating point operations per second) of the hybrid BT code, obtained for the Class W (24x24x24) and with 1, 9 or 16 CPUs.